## ثبت اطلاعات خوابگاهی در سامانه گلستان

- ۱- در مرحله اول در باکس پایین صفحه، در قسمت "انتخاب سریع"، مانند شکل زیر، گزینه
  "پردازش" را در حالت انتخاب شده قرار دهید.
- ۲- در قسمت "شماره"، شماره پردازش "۱۹۲۸۰" که مربوط به ثبت اطلاعات خوابگاهی دانشجو در سامانه گلستان می باشد را وارد نمایید.
- ۳- پس از انجام ۲ مرحله قبل، مطابق با شکل در مرحله سوم روی "تیک" که به رنگ قرمز مشخص شده است را کلیک کنید.

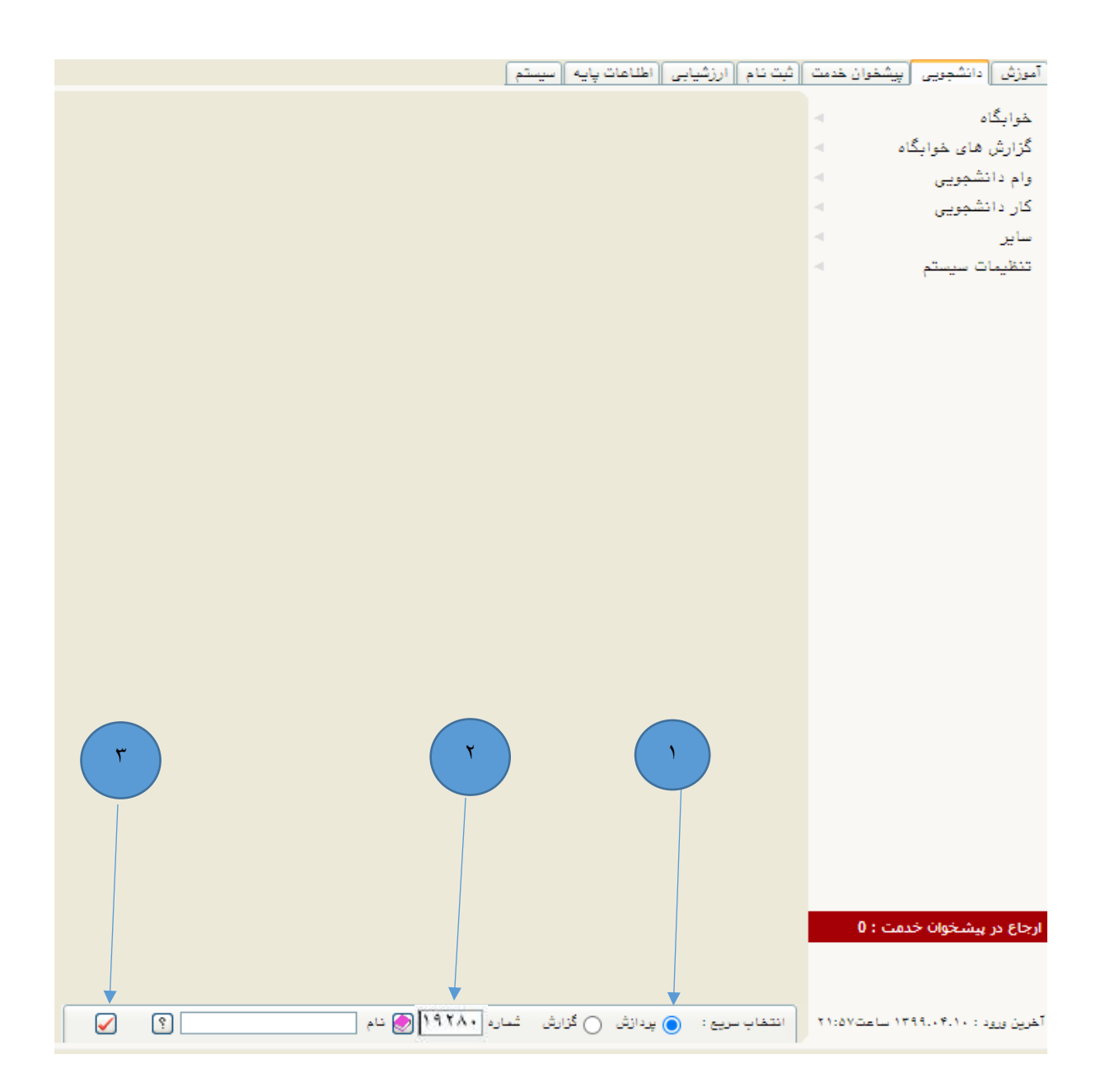

۴- در مرحله چهارم مطابق با شکل زیر شماره دانشجویی را در فیلد "<mark>شماره دانشجو</mark>" وارد کنید. ۵- در این مرحله روی دکمه "<mark>جستجو</mark>" در پایین صفحه کلیک کنید.

| 🎯 اطلاعات خوابگاهی دانشجو                                                                                                    |
|----------------------------------------------------------------------------------------------------|
| شماره دانشجو المحالي المحالي |
| شماره پرونده دانشجو                                                                                                    |
| اطلاعات تحصيلي                                                                                                    |
| ■محل سكونت و مشخصات دانشجو                                                                                                    |
| کد محل سکونت (۲۶۲۰) 👔                                                                                                    |
| کشور آندان                                                                                                    |
| فاصله تا دانشگاه (بین ۲۰۰ تا ۳۰۰ کیلومتر                                                                                                    |
| شغل دانشجو بدون شغل                                                                                                    |
| درآمد دانشجو آماند درآمد                                                                                                    |
| تحت پوشش: بهزیستی خبر 💙 امداد خبر 💙                                                                                                    |
| متقاضي خوابگاه متاهلين خير 💟                                                                                                    |
| وضعيت تاهل مجرد 🗸                                                                                                    |
| درآمد خانواده الماند درآمد                                                                                                    |
| شغل ولى بيكار                                                                                                    |
| تعداد افراد خانواده                                                                                                    |
| تعداد دانشجوى خانواده                                                                                                    |
|                                                                                                    |
| اطلاعات فوق مورد تاييد اينجانب مي باشد ا <sup>بنه</sup> 🚺 توجه: أمكان ادامه عمليات تنها پس از تاييد اطلاعات دانشجو وجود دارد.                                                                                                    |
|                                                                                                    |
|                                                                                                    |
|                                                                                                    |
| اليل معارية                                                                                                    |
| با بعدی : کنترار نشره 🕥 عدم تابید 🔿 تابید شده 🔿 همه موارد 🔿 🖀 دانشجها 🖀 دانشجها                                                                                                    |
|                                                                                                    |
|                                                                                                    |
|                                                                                                    |
|                                                                                                    |
|                                                                                                    |
|                                                                                                    |
| ۱ پیغام جستجو با موفقیت انجام شد.                                                                                                    |

۱۱-در انتها روی دکمه "**اعمال تغییرات**" کلیک کنید.

\*دانشجویان متاهل می بایست اطلاعات مرتبط با همسر و ... وارد نمایند.